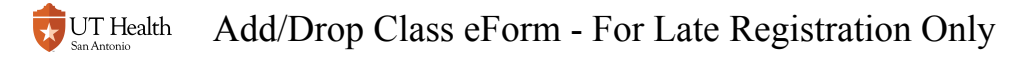

# Add/Drop Class eForm - For Late Registration Only

This form should only be used when open class registration is not available through My Student Center.

You can use this form to modify your enrollment by:

- Adding a class
- Dropping a class
- · Swapping two classes (i.e. dropping one class in order to add another class)
- Modifying semester credit hours for an eligible class

# 1. Log into My Student Center

Reference How to Log into My Student Center for instructions on logging in.

### 2. Click on the Registrar Forms tile

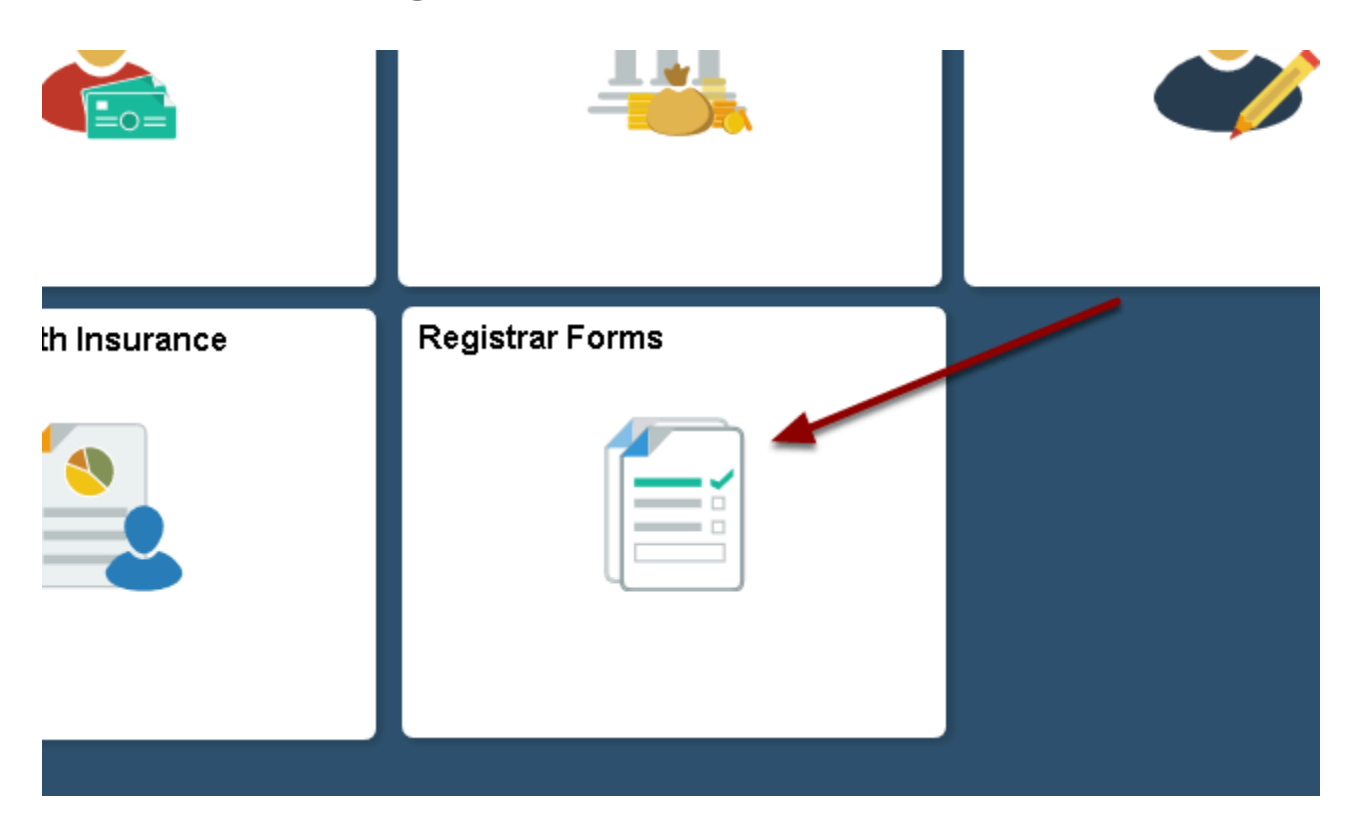

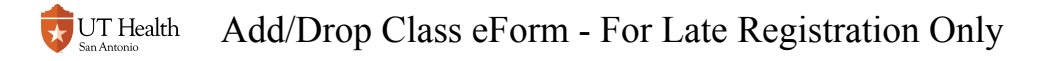

### 3. Select 'Start an Add/Drop Class eForm'

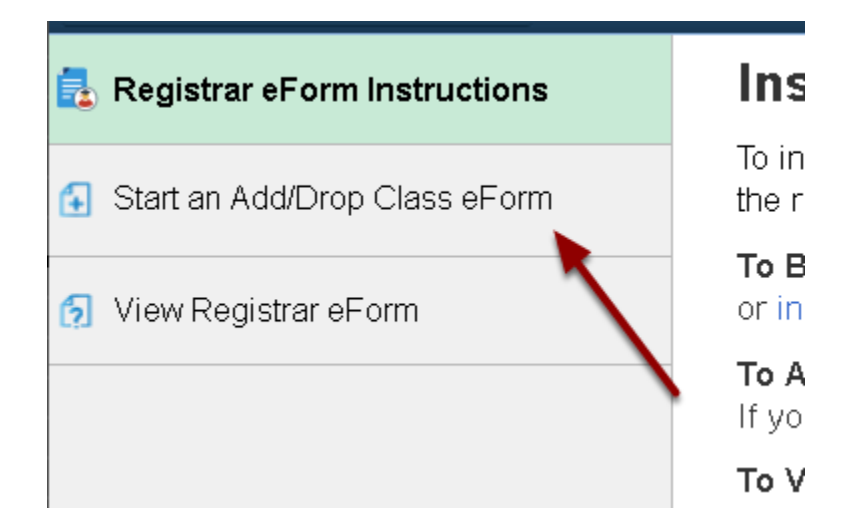

### 4. Select a term

You cannot modify your enrollment in a term that has been completed.

#### **Term Selection**

Select a term and program in which you want to modify your enrollment.

Note: Terms that have passed are no longer eligible for modification.

\*Select Term/Program:

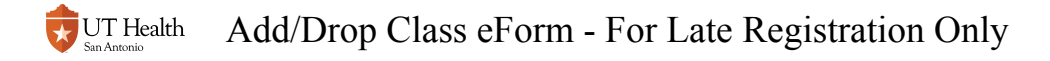

# 5. Select Add, Drop, Swap, or Modify

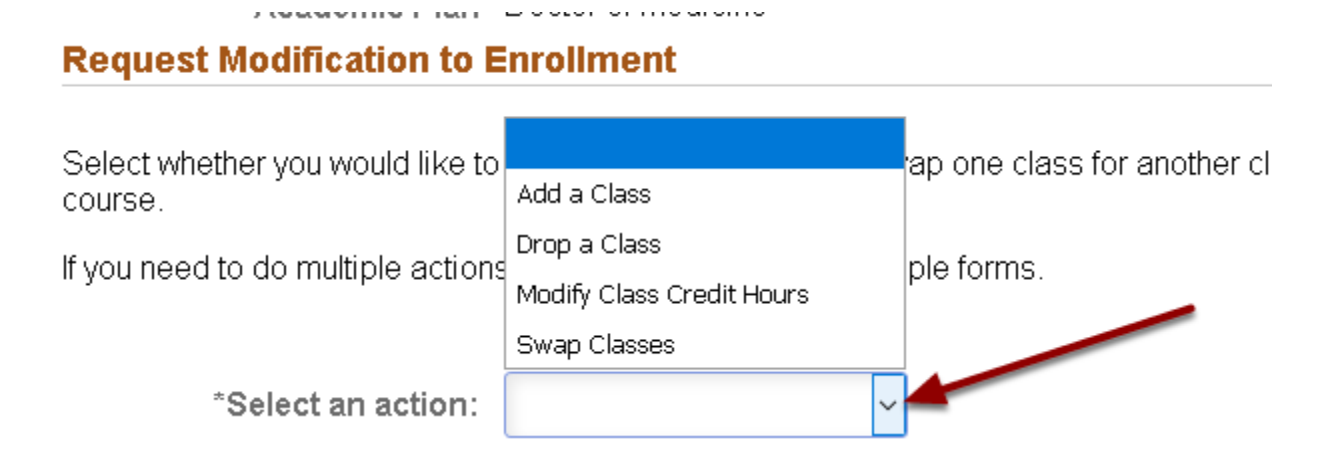

# 6. Select and Update Class Information

### Add a Class

#### 6.1. Click the look up icon

#### Add a Class

#### Click the magnifying glass look up icon to search for your class.

If you have any issues in finding the class number (e.g. 1244), you can t

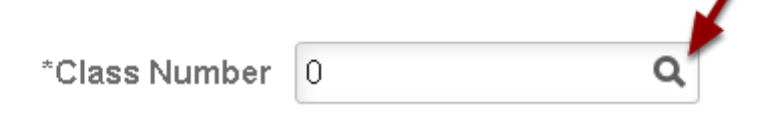

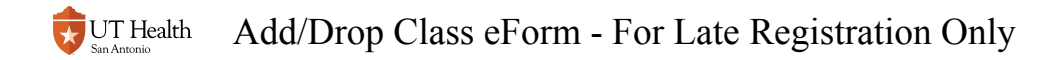

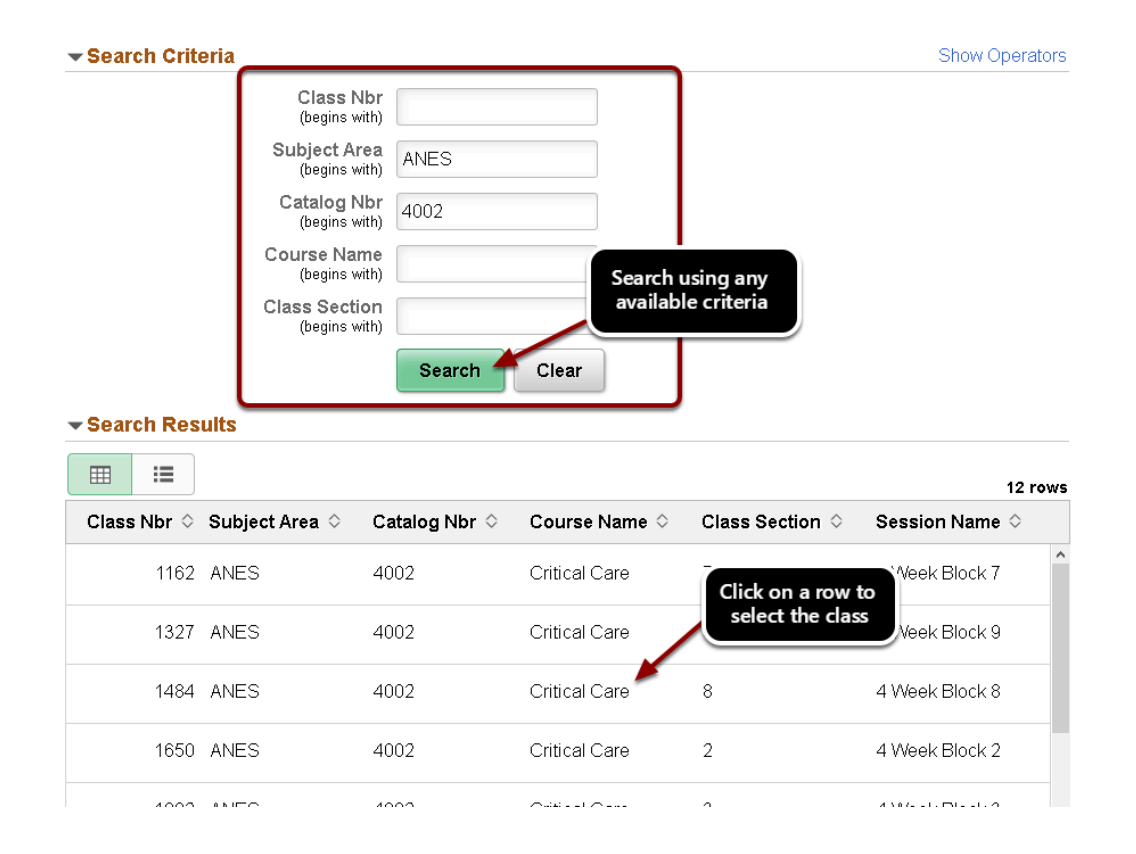

#### 6.1.1. Use the Search Criteria to search and select your class

#### 6.1.2. (If a variable unit class) Update the credit hours

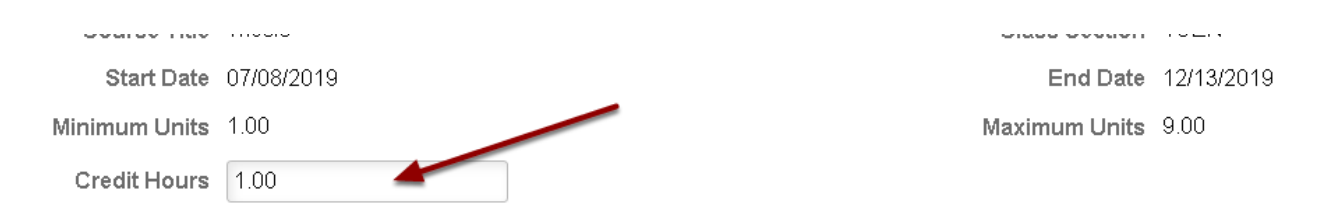

### Drop/Modify a Class

#### 6.1. Select a class using the drop down

① Only your enrolled classes appear in this drop down.

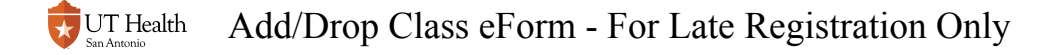

#### **Drop or Modify a Class**

If you want to drop or swap a class:

Select a class from the list of your <u>currently oprolled classes that you w</u>

Drop down shows all

enrolled classes

If you want to **modify** the credit hours ¢

- Select the class from your list of
- Modify the number in the New Credit Hours field.

\*Select Class:

#### 6.2. (If modifying) Update the New Credit Hours value

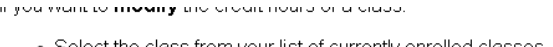

Select the class from your list of currently enrolled classes.
Modify the number in the New Credit Hours field.

| *Select Class:        | IBMS 7099.8GRD - Diss 🗸    |
|-----------------------|----------------------------|
| Session               | Graduating Student Session |
| Subject Area          | IBMS                       |
| Course Title          | Dissertation               |
| Start Date            | 01/07/2019                 |
| Minimum Hours         | 1.00                       |
| Enrolled Credit Hours | 3.00                       |

Class Number 1691 Catalog Number 7099 Class Section 8GRD End Date 05/10/2019 Maximum Hours 12.00 New Credit Hours 3.00

### Swap a Class

A swap is a class that is being added and a class that is being dropped.

Reference sections on Adding and Dropping classes.

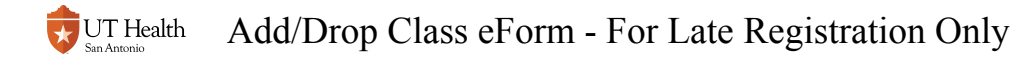

# 7. (Optional) Leave a Comment

Comments can be seen by all reviewers, become a part of your student record, and cannot be deleted.

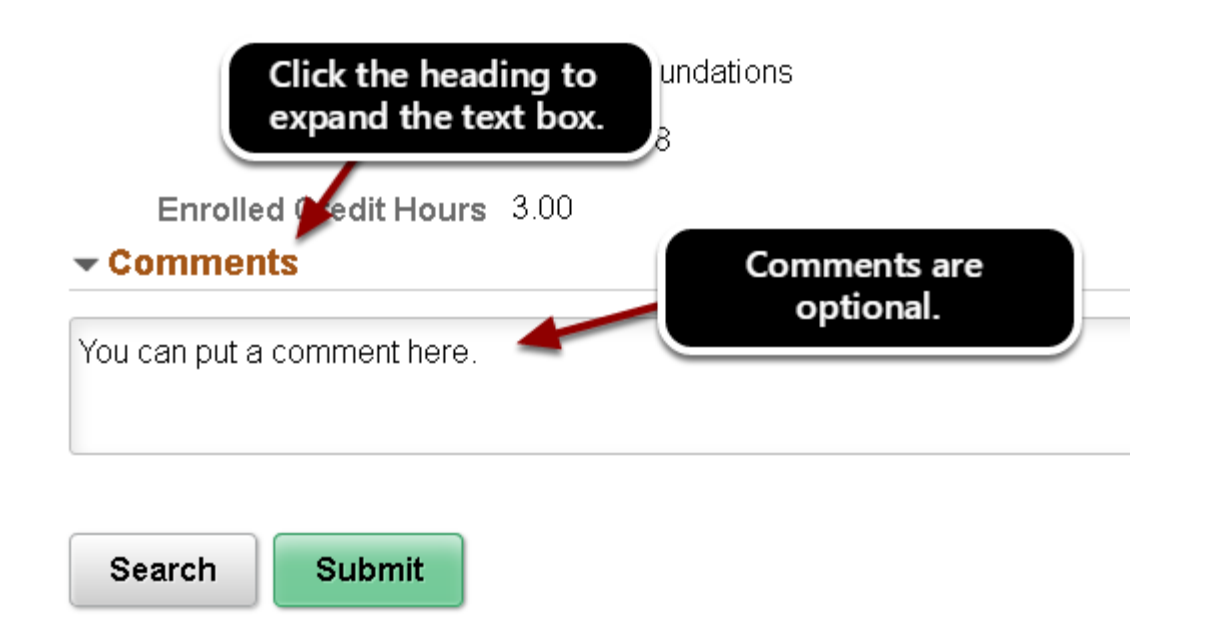

### 8. Click Submit

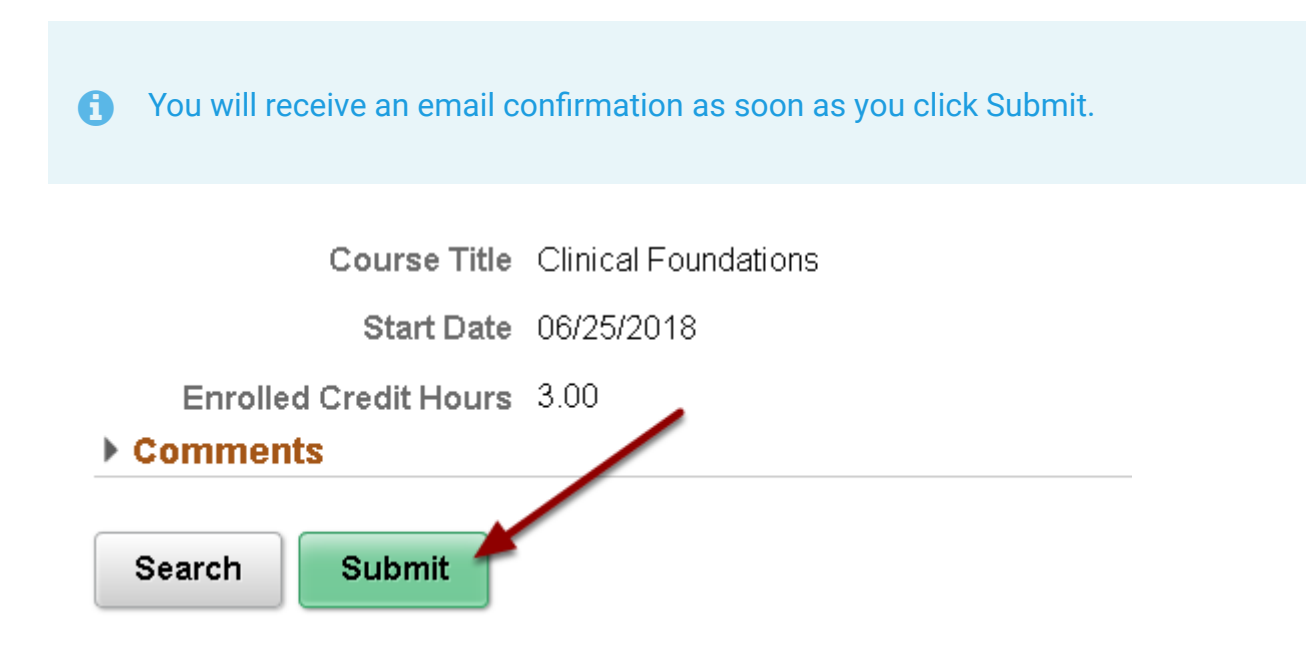

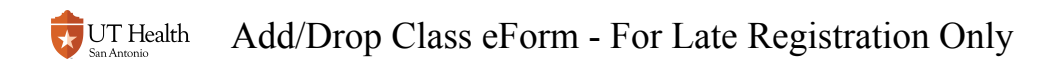

# 9. (Optional) Review Workflow and Follow Up on Status

Review instructions for <u>Reviewing the Status of an eForm</u>